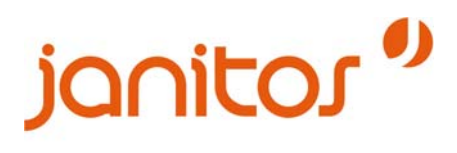

# Kurzanleitung zum Janitos Offline-Tarifrechner

## 1.) Installation

Unterstützte Betriebssysteme: ab Windows 2000. Nach Anklicken des Links "Download" wird sich folgendes Fenster öffnen:

| Dateidownload - Sicherheitswarnung                                                                                                    | × |  |  |  |
|----------------------------------------------------------------------------------------------------|---|--|--|--|
| Möchten Sie diese Datei speichern oder ausführen?                                                                                                    |   |  |  |  |
| Name: TarifrechnerSetup.exe<br>Typ: Anwendung, 6,39 MB<br>Von: www.softFair24.de<br><u>Ausführen</u> <u>Speichern</u> Abbrechen                                                                                                    |   |  |  |  |
| Dateien aus dem Internet können nützlich sein, aber dieser Dateityp<br>kann eventuell auf dem Computer Schaden anrichten. Führen Sie<br>diese Software nicht aus und speichern Sie sie nicht, falls Sie der<br>Quelle nicht vertrauen. <u>Welches Risiko besteht?</u> |   |  |  |  |

Bitte wählen Sie "Ausführen". Das Programm wird automatisch installiert. Bitte folgen Sie dazu den Anweisungen des Setup-Assistenten. Setzen Sie den Haken bei "Tarifrechner starten", über Start  $\rightarrow$  Programme oder das Icon auf dem Desktop.

# 2.) Anmeldung

WICHTIG: Bitte geben Sie vor der ersten Verwendung unbedingt Ihre Vermittlerdaten an. Diese Anmeldung erfolgt durch Anklicken der Überschrift "Bitte hier Vermittlerdaten eintragen"

| Herzlich willko                                                                                                    | mmen zu Ihrem                                                                                                    |
|----------------------------------------------------------------------------------------------------|----------------------------------------------------------------------------------------------------|
| Janitos Ta                                                                                                    | arifrechner                                                                                                    |
| Hinweise:<br>- Orangetatene Felder und Pflichtelder zur Einstellung<br>des Deckingslaufhages.<br>- Beträge sind trudo (H4/ VSR.)<br>- Spartenberatigener Dokumerte auch Rechtsläck.<br>Minimuseit dieser Version | Ince Vorteile:<br>- Prämierkerechnung schreif und einfach<br>- Übereil einsetzbar, sich offine<br>- Bestragung offen<br>- 2-2 versand beim Programmende                                                                                                 |
| Br Ansprechpartner bei allen Fragen zur Technik ist<br>unser Janitos Suppert:<br>Mortsg.– Fretag III.0. – 17.00 Uhr<br>Tet. – 440 (IV.2221 709-1400<br>E-Mail: support@jantos de                                 | Bir Ansprechpartner bei allen Fragen rund um den Vertrieb<br>unsere Produkte ist unsere Jaobes Vertriebsunterstötzung<br>Mortag – Fredag 730 – 18:00 Uhr<br>Tel + 49 (0) 09227 100-1565<br>Fax. +48 (0) 09227 100-1565<br>E-Mail verhössen-ce@buttos de |

| Vermittlerdaten                                             | ×                              |  |  |  |  |  |
|-------------------------------------------------------------|--------------------------------|--|--|--|--|--|
| Makler-Organisation:                                        | nicht eingetragen              |  |  |  |  |  |
| Vermittler:                                                 | nicht eingetragen              |  |  |  |  |  |
| Janitos Vermittler-Nr.:                                     |                                |  |  |  |  |  |
| Zusätzliche Angaben für den Angebotsausdruck (frei wählbar) |                                |  |  |  |  |  |
| Zeile 1:                                                    | Max Mustermann                 |  |  |  |  |  |
| Zeile 2:                                                    | Musterstr. 1                   |  |  |  |  |  |
| Zeile 3:                                                    | 12345 Musterhausen             |  |  |  |  |  |
| Zeile 4:                                                    | Fax : 12345 / 12345            |  |  |  |  |  |
| Zeile 5:                                                    | mustermann@mustervermittler.de |  |  |  |  |  |
| Neu                                                         | Abbrechen Speichern            |  |  |  |  |  |

Bitte füllen Sie die Felder in dem sich öffnenden Fenster aus und überschreiben die Zeilen 1-5 mit Ihren eigenen Daten. Diese Daten werden dann auf späteren Angeboten und Deckungsaufträgen ausgedruckt.

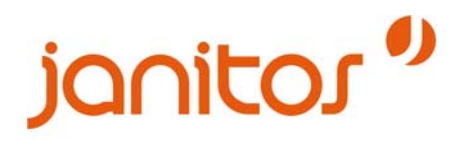

# 3.) Angebotsberechnung

Starten Sie die Tarifberechnung durch Auswählen der entsprechenden Sparte.

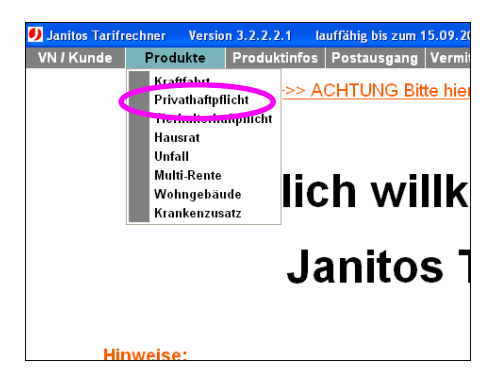

## 4.) Wie finde ich weitere Informationen (z.B. Bedingungswerke, Leistungsübersichten etc.)?

## 1. Möglichkeit

Durch Auswahl des Buttons "Produktinfos" öffnet sich ein Fenster mit Volltext-Suchfunktion. Hier sind alle relevanten Dokumente aufgelistet.

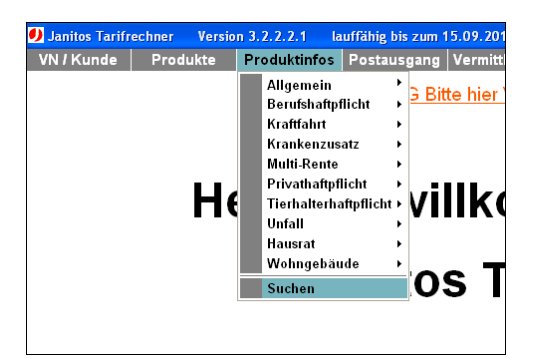

#### 2. Möglichkeit

Innerhalb der Berechnungsmasken können Sie die rechte Maustaste drücken. Dadurch erhalten Sie eine Auswahl der entsprechenden, themenbezogenen Dokumente. Bitte nutzen Sie auch die "?"-Symbole innerhalb der Berechungsmasken, um Informationen zu erhalten.

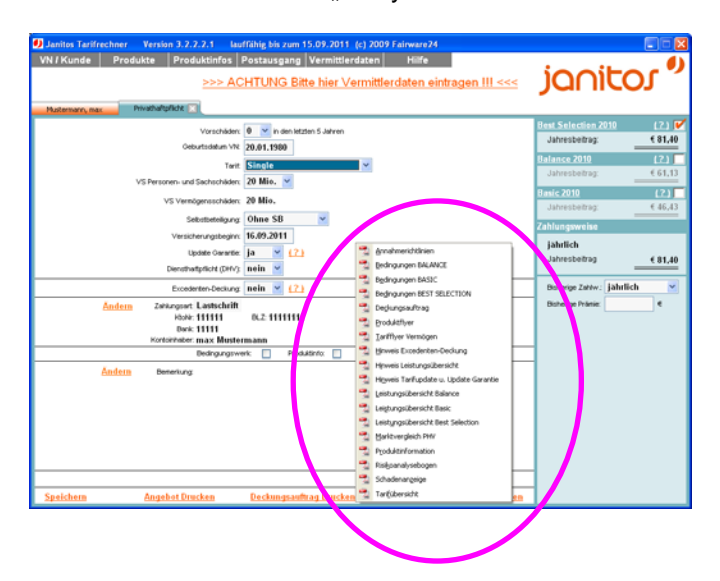

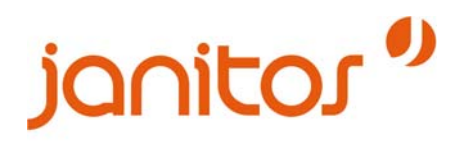

5.) Versicherungsnehmer-/ Kunden-Daten eintragen

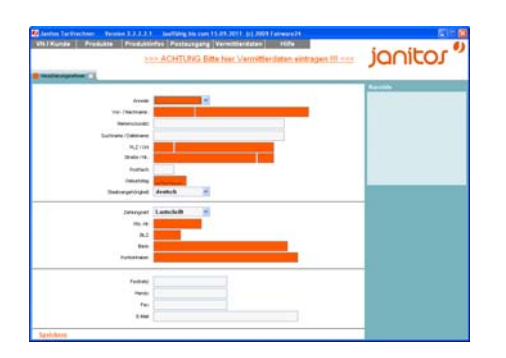

Um eine Beantragung durchzuführen zu können ist es notwendig, die Daten Ihres Kunden im Offline-Tarifrechner zu hinterlegen. Dies erfolgt über den Menüpunkt → VN/Kunde oder innerhalb der Berechnungsmasken unter "Versicherungsnehmer".

Hinweis: Die orangefarbenen Felder sind Pflichtfelder!

#### 6.) Beantragung

Nach Eingabe aller relevanten Tarifierungs- und Personendaten werden die Buttons "Deckungsauftrag drucken" und "Deckungsauftrag senden" anwählbar (orange hinterlegt).

| Janitos Tarifrechner Version 3.2.2.2.1 lau | ffähig bis zum 15.09.2011 (c) 2009 Fairware24       |                        |         |
|--------------------------------------------|-----------------------------------------------------|------------------------|---------|
| VN / Kunde Produkte Produktinfos           | Postausgang Vermittlerdaten Hilfe                   |                        |         |
| <u>&gt;&gt;&gt; AC</u>                     | HTUNG Bitte hier Vermittlerdaten eintragen III <<<  | Janit                  | 01~     |
| Mustermann, max Privathaltpflicht          |                                                     |                        |         |
| Vorschäden:                                | 0 v in den letzten 5 Jahren                         | Best Selection 2010    | (2) 🔽   |
| Geburtsdatum VN                            | 20.01.1980                                          | Jahresbeitrag:         | € 81,40 |
| Torit:                                     | Single                                              | Balance 2010           | (2)     |
| VS Personen- und Sachschäden:              | 20 Mio. 💌                                           | Jahresbeitrag:         | € 61,13 |
| VS Vermögensschäden:                       | 20 Mio.                                             | Basic 2010             | (2)     |
| Selectrotella par                          | Ohne SB                                             | Jahresbeitrag:         | € 46,43 |
| Versicherungsbeginn:                       | 16.09.2011                                          | Zahlungsweise          |         |
| Update Garantie:                           | ia × (?)                                            | jährlich               |         |
| Diensthaftpflicht (DHV):                   | nein 🖌                                              | Jahresbeitrag          | € 81,40 |
| Excedenten-Deckung:                        | nein 💌 (2)                                          | Bisherige Zahlw: jäht! | lich 💌  |
| Andern Zahungsart Lastschrift              |                                                     | Bisherige Prömie:      | e       |
| HONE: 111111                               | BLZ: 11111111                                       |                        |         |
| Bonk: 11111<br>Kontoinhaber: max Muster    | mann                                                |                        |         |
| Bedingungswe                               | erk: 🔲 Produktinfo: 🔲 Kundeninfo: 🔲 🎦               | 1                      |         |
| Andern Benerkung:                          |                                                     | ]                      |         |
|                                            |                                                     |                        |         |
|                                            |                                                     |                        |         |
|                                            |                                                     |                        |         |
|                                            |                                                     |                        |         |
|                                            |                                                     |                        |         |
|                                            |                                                     | -                      |         |
| Snalsham Anashat Drother                   | Daskungsauftrag Duskan Daskungsauftrag Dilbi Gardan |                        |         |
| Speicnern Angebot Drucken                  | Deckungsaumrag Drucken                              |                        |         |

Beim Klick auf "Deckungsauftrag senden" wird ein elektronischer Datensatz erstellt und, sofern gerade eine Internet-Verbindung besteht, an Janitos versendet. Besteht gerade keine Internet-Verbindung, wird der Deckungsauftrag zwischengespeichert. Beim nächsten Programmstart versucht der Offline-Tarifrechners diesen erneut zu versenden. Der Versand funktioniert dann, wenn Sie wieder Verbindung zum Internet haben und den Offline-Tarifrechner neu starten.

Sobald der Deckungsauftrag policiert wurde, erhalten Sie wie gewohnt eine automatisch generierte Mail. Die Vertragsdetails können Sie online in unserem Janitos Maklerportal einsehen.

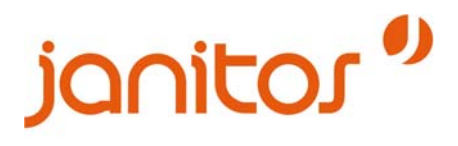

#### 7.) Speichern + Laden von Angeboten

Zum Speichern der Angebote klicken Sie bitte auf den Button "Speichern". Es öffnet sich ein Dialogfenster. Bitte vergeben Sie hier einen beliebigen Dateinamen.

Das Laden von gespeicherten Angeboten erfolgt über Menüpunkt VN/Kunde  $\rightarrow$  Öffnen.

#### 8.) Updates

Diese erfolgen automatisch immer wenn eine Verbindung zum Internet besteht und ein Update auf dem Server bereit liegt.

#### 9.) Ihre Ansprechpartner

Bei Fragen oder Anregungen sind wir gern für Sie da, von Montag bis Donnerstag 08:00 Uhr bis 18:00 Uhr und Freitag 08.00 Uhr bis 17.00 Uhr.

#### Ansprechpartner Technik

Janitos Support (Montag bis Donnerstag 08:00 Uhr bis 18:00 Uhr, Freitag 08.00 Uhr bis 17.00 Uhr) Telefon: 0 6221. 709 1480 E-Mail: support@janitos.de

#### **Ansprechpartner Vertrieb**

Janitos Vertriebsförderung (Montag bis Donnerstag 08:00 Uhr bis 18:00 Uhr, Freitag 08.00 Uhr bis 17.00 Uhr) Telefon: 0 6221. 709 1370 E-Mail: vertriebsservice@janitos.de